# ЯК ПІДПРИЄМЦЕВІ ПОЧАТИ ПРАЦЮВАТИ В ЕЛЕКТРОННОМУ КАБІНЕТІ ПЛАТНИКА ПОДАТКІВ

З моменту створення податковою службою кабінету платника податків минуло вже достатньо часу. І при тому, що існують ще недоробки, усі розуміють, що кабінет – це зручно.

Власне, ту приватно-фіскальну інформацію, яку дає кабінет, не дає жодна інша платна програма. У цьому в кабінета великий плюс, що ніким не перекривається.

Сьогодні ми детально розберемося в основних можливостях, які дає нам цей сервіс.

# Як влаштовано кабінет

Сам сервіс https://cabinet.sfs.gov.ua/login складається із двох частин. Це відкрита частина, яка доступна будь-кому, хто заходить на цю сторіночку. І закрита частина, сам приватний кабінет, з усією фіскальною інформацією по платникові. До цієї закритої частини зайти може тільки володар електронного ключа платника податків.

На **рис. 1** показано, як виглядає відкрита частина кабінету – реєстри, календар, новини ДФС, адреси обслуговування платників:

| Електронний кабінет Реєстри                                                             | Календар Контакти                                                    |                                                            |                                                                |                                                                                                   |
|-----------------------------------------------------------------------------------------|----------------------------------------------------------------------|------------------------------------------------------------|----------------------------------------------------------------|---------------------------------------------------------------------------------------------------|
| Реєстри                                                                                 |                                                                      |                                                            |                                                                |                                                                                                   |
| <ul> <li>Новини</li> <li>Бланки податкової<br/>звітності</li> </ul>                     | Дані про взяття на облік<br>платників податків                       | Довідка про відсутність<br>заборгованості                  | Інформація про книги ОРО                                       | Реєстр заяв про розстро-<br>чення, відстрочення<br>грошового зобов'язання чи<br>податкового боргу |
| Договір про визнання<br>електронних документів     Допомога     Довідомити про домидахи | Реєстр страхувальників                                               | Єдиний реєстр<br>індивідуальних податкових<br>консультацій | Дані реєстру платників ПДВ                                     | Пошук фіскального чека                                                                            |
| • повідомити про помилку                                                                | Реєстр платників єдиного<br>податку                                  | Дані Реєстру отримувачів<br>бюджетної дотації              | Реєстр заяв про повернення<br>суми бюджетного<br>відшкодування |                                                                                                   |
|                                                                                         | Дані реєстру платників<br>акцизного податку з<br>реалізації пального | Реєстр неприбуткових<br>установ та організацій             | Система обліку публічної<br>інформації                         |                                                                                                   |
|                                                                                         | Реєстр осіб, які здійснюють<br>операції з товарами                   | Інформація про РРО                                         | Реєстр ПН / РК, реєстрація<br>яких зупинена                    |                                                                                                   |

Рис. 1

**Реєстри** є загальнодоступною і відкритою інформацією для використання в роботі. Ви можете, наприклад, подивитися:

- чи включений ваш контрагент до реєстру платників єдиного податку і в якій групі;
- який індивідуальний податковий номер у вашого постачальника і чи включений він до реєстру платників ПДВ;
- чи має організація, яка звернулася до вас за благодійною допомогою, статус неприбуткової тощо.

**Новини ДФС:** тут фіскальна служба викладає актуальну інформацію для платників податків (див. **рис. 2**). Наприклад, повідомляє про технічні роботи в СЕА ПДВ або звертає увагу на зміни податкового законодавства.

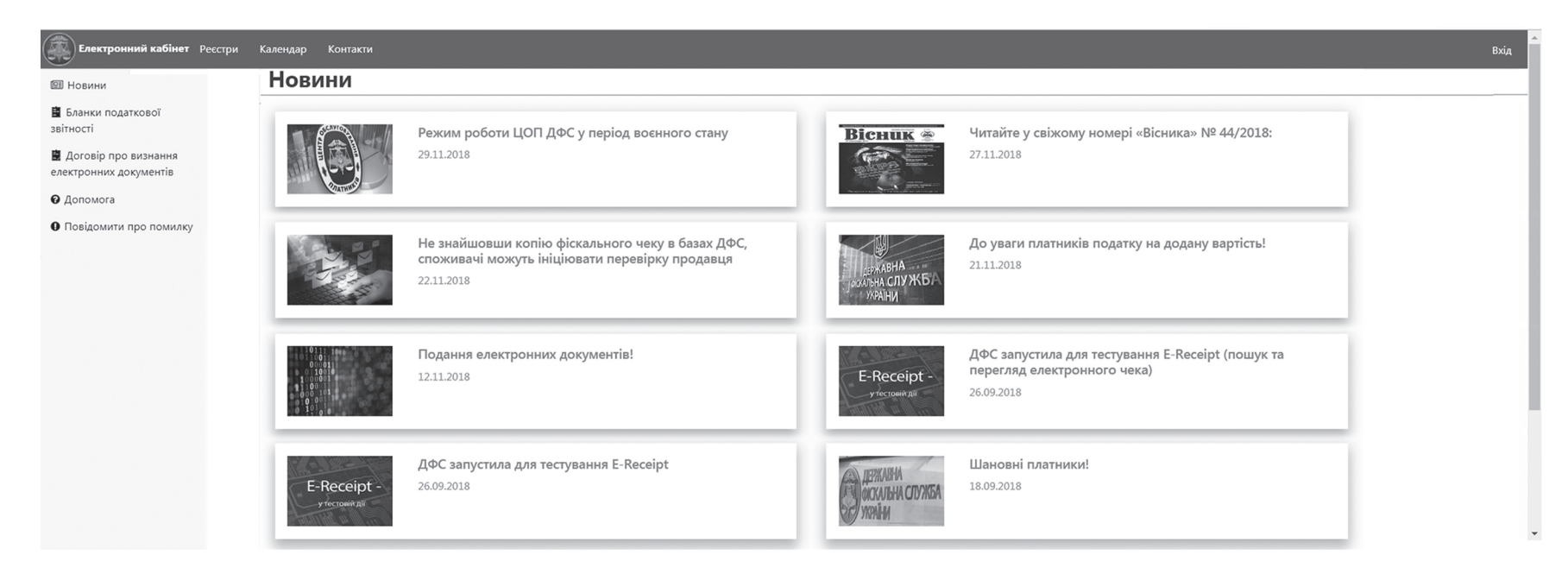

Рис. 2

З відкритої частини кабінету ми потрапимо в закриту, натиснувши у правому верхньому куту кнопку «Вхід».

# Початок роботи: доступ до кабінету - ключ

Кабінет – це приватна фіскальна інформація по підприємству/підприємцеві, доступ до якої суворо регламентовано, тобто обмежено. Зайти до кабінету може тільки володар електронно-цифрового підпису (ЕЦП) підприємства/підприємця.

Тому для початку роботи вам необхідно **оформити ЕЦП**. Зробити це можна:

• у АЦСК ДФС, при цьому ключ буде виданий безплатно;

БАЛАНС WWW.BALANCE.UA

# КОРИСНІ ДАНІ ДЛЯ ВСІЄЇ БУХГАЛТЕРІЇ

• «Приват24», якщо у вас є рахунок або карта. Послуга відносно недорога. Безпосередньо за ключ ви не платите, це включено в банківське обслуговування;

• комерційній організації, яка має право видавати ключі. Послуга платна. Отже, ключ ви отримали. Тепер заходимо до кабінету за адресою https:// cabinet.sfs.gov.ua/login - ind

Порада колегам. Для того щоб кожного разу не набирати в пошукачі «кабінет платника податків» і не входити за першим посиланням, зробіть у своєму браузері закладку, наприклад на панелі закладок (див. **рис. 3**). Наступного разу ви миттю потрапите на сторінку кабінету.

| <b>Електронний кабінет</b> Р   | есстри Календар Контакти |                                      |                                                               |         | Вхід |
|--------------------------------|--------------------------|--------------------------------------|---------------------------------------------------------------|---------|------|
| Вхід                           |                          |                                      |                                                               |         |      |
| 🖽 Новини                       |                          |                                      |                                                               |         |      |
| Бланки податкової<br>звітності |                          |                                      | Вхід до особистого кабінету                                   |         |      |
| 📓 Договір про визнання         |                          | ◉ Файловий ключ <sup>©</sup> Апаратн | ий ключ                                                       |         |      |
| електронних документів         |                          | Оберіть АЦСК:                        | Акредитований центр сертифікації ключів ІДД ДФС               | •       |      |
| <ul> <li>Допомога</li> </ul>   |                          | Особистий ключ:                      |                                                               | Обрати  |      |
| Повідомити про помилку         |                          |                                      |                                                               |         |      |
|                                |                          | Пароль захисту ключа:                |                                                               | Зчитати |      |
|                                |                          | Увійти Відміна                       |                                                               |         |      |
|                                |                          | Оберіть файл з особистим             | ключем (зазвичай з ім'ям Key-6.dat) та вкажіть пароль захисту |         |      |
|                                |                          |                                      |                                                               |         |      |
|                                |                          |                                      |                                                               |         |      |
|                                |                          |                                      |                                                               |         |      |
|                                |                          |                                      |                                                               |         |      |

Рис. 3

#### Вхід до особистого кабінету

Перед нами три поля й одна кнопка. З їх допомогою ми заходимо в кабінет.

Якщо у вас електронний ключ (ЕЦП), оформлений як зазначено вище, тоді кнопку «Файловий ключ» не міняємо.

# Перше поле «Оберіть АЦСК»

Тут потрібно вибрати «автора» нашого ключа. При цьому якщо це:

- безплатний ключ ДФС тоді вибираємо «Акредитований центр сертифікації ключів ІДД ДФС»;
- платний ключ вибираємо, наприклад, «АЦСК «Центр сертифікації ключів «Україна»;

БАЛАНС WWW.BALANCE.UA

Book ua.indb 21

• ключ «Приват24» – вибираємо «АЦСК ПАТ КБ «ПриватБанк».

# Друге поле «Особистий ключ»

Тут необхідно, натиснувши кнопку «Обрати», знайти свій ключ на комп'ютері/флешці/диску і стати на нього курсором мишки. Потім натиснути внизу кнопку «Відкрити». Ключик з'явиться в другому полі. Таким чином ми указуємо шлях до ЕЦП.

# Третє поле «Пароль захисту ключа»

У цьому полі ми вводимо пароль нашого електронного ключа. І натискаємо кнопку «Зчитати». Якщо ви все зазначили правильно, тоді внизу повинні з'явитися інформація про власника ключа і напис «Ключ успішно завантажено». Синім кольором засвітиться кнопка «Увійти». Натискаєте її і потрапляєте до кабінету.

| Електронний кабінет            | Реєстри Календар | Контакти |                                                                             |                                                                                        |        | Вхід |
|--------------------------------|------------------|----------|-----------------------------------------------------------------------------|----------------------------------------------------------------------------------------|--------|------|
| Вхід                           |                  |          |                                                                             |                                                                                        |        |      |
| 🖽 Новини                       |                  |          |                                                                             |                                                                                        |        |      |
| Бланки податкової<br>звітності |                  |          |                                                                             | Вхід до особистого кабінету                                                            |        |      |
| 🛢 Договір про визнання         |                  |          | ● Файловий ключ <sup>©</sup> Апаратн                                        | ий ключ                                                                                |        |      |
| електронних документів         |                  |          | Оберіть АЦСК:                                                               | Акредитований центр сертифікації ключів ІДД ДФС                                        | v      |      |
| О Допомога                     |                  |          |                                                                             |                                                                                        |        |      |
| Оповідомити про помилку        |                  |          | Особистий ключ:                                                             | Key-6.dat                                                                              | Обрати |      |
|                                |                  |          | Пароль захисту ключа:                                                       |                                                                                        | Зтерти |      |
|                                |                  |          | Увійти Відміна                                                              |                                                                                        |        |      |
|                                |                  |          | Ключ успішно завантажен                                                     | 0                                                                                      |        |      |
|                                |                  |          | Власник:<br>ЦСК: <b>Акредитований цен</b><br>Серійний номер: <b>33B6CB7</b> | тр сертифікації ключів ІДД ДФС<br>ІВГ721В9СЕ040000048272500С8D65800 04.07.2017-04.07.2 | 2019   |      |
|                                |                  |          |                                                                             | Рис. 4                                                                                 |        |      |

# У кабінеті

Отже, ви у своєму кабінеті.

Можливості кабінету платника податків: усе бачу, усе знаю, усе контролюю.

Кабінет – це інформаційне місце зустрічі платника податків і фіскальної служби. Тут знаходиться актуальна інформація про вас, якою податківці можуть із вами поділитися. Звичайно, це далеко не вся інформація, яка у них є. Але і її цілком досить, щоб упевнено себе відчувати бухгалтеру/підприємцеві. Так би мовити, тримати руку на фіскальному пульсі.

# Тематичні розділи кабінету

Які можливості відкриваються тут перед нами? Розглянемо детально.

Зліва в кабінеті ми бачимо **тематичні розділи**. Справа знаходиться робоче поле, яке відображає інформацію розділу, на якому ви зупинили курсор мишки.

# Актуальні бланки звітності

**Розділ «Бланки податкової звітності».** Якщо вам потрібні чисті бланки, тут ви знайдете найсвіжіші редакції звітності, зі змінами, які набули чинності.

# БАЛАНС WWW.BALANCE.UA

| Контроль своїх | облікових | даних |
|----------------|-----------|-------|
|----------------|-----------|-------|

| Odkode gaar I naziwaci         I Hoewan         I Answit nogarkoegi aminori         I Answit nogarkoegi aminori         I Answit Amino Bochki nnattelean ongarkogi <th>Електронний кабінет</th> <th>Реєстри Календар Контакти</th> <th>3</th>                                                                                                    | Електронний кабінет                                                                                                    | Реєстри Календар Контакти                                                                                                    | 3                                                                                  |
|----------------------------------------------------------------------------------------------------|----------------------------------------------------------------------------------------------------|----------------------------------------------------------------------------------------------------|------------------------------------------------------------------------------------|
| Вначи         Вселорт в PDF         Вселорт в XLS           Вселорт в PDF         Вселорт в XLS         - (дентафисаційні дані           Повячиць кай такова         Прівиць, ім'я та по батькові         -           Податковий номер         -         -           Соблюсві дані<br>платника         -         -           Повячиць кай номер         -         -           Соблюсві дані<br>платника         -         -           Вседення звітності<br>в Вседення звітності<br>в Вседення звітності<br>в Вседення звітності<br>в Вседення звітності<br>в Вседення звітності<br>в Вседення звітності<br>в Вседення звітності<br>в Вседення звітності<br>в Вседення звітності<br>в Вседення звітності<br>в Вседення звітності<br>в Вседення звітності<br>в Скли Дива сосовним нісцем обліку         02617156543           Вседення звітності<br>в Вседення звітності<br>в Канд Исва сосовним нісцем обліку         02617156543           Вседення звітності<br>в Канд Исва сосовним нісцем обліку         26           Арреса         Україна, 69028, 3дпОРІЗЬКА ОДП ГУ ДОС (В/Ц НЯ В ОЛЕКСАНДРІВСЬКИМУ Р.Н           Вседення звітності<br>в Канд Исва сосовним нісцем обліку         86           Залема, запити Дива сосовним нісцем обліку         86           Канд Пор всестрації платника податків         0.6.6.2017           Залема запити Дива соловним падета водлік платника податків         0.6.6.2017           Залема запити Дива сосовним нісцем облік платников податків         0.6.6.2017 | Облікові дані платника                                                                                                    |                                                                                                    |                                                                                    |
| Д договір про визнання<br>слектронних документів<br>Сосбливий режим<br>Телефони Ссобливий режим<br>Телефони Ссобливий режим<br>Телефони Сосбливий режим<br>Телефони Ссобливий сежим<br>Телефони Ссобливий сежим<br>Ссобливий сежим<br>Перегляд звітисті<br>Перегляд звітисті<br>Собливий сежим<br>Перегляд звітисті<br>Телефони ссобливи латника податків<br>Собливи и сежи облік платника податків<br>Собливи платника податків<br>Собливи платника податків<br>Собливий сежим<br>Телей (Тан розразунків з<br>Собджетом<br>Телей Греєстрації<br>Телей сехи ПдВ<br>Собливи сежим Ссобливи сежи сетрації<br>Телефони сежим<br>Телей Стан розразунків з<br>Собливини сежи сетрації<br>Телей Стан розразунків з<br>Собливини сежи сетрації<br>Телей Стан розразунків з<br>Собджетом<br>Терейн дії реєстрації<br>Телей Сати Собливи сетрації<br>Собливи сетрації<br>Собливи сехи Сати Сати Сати Сати Сати Сати Сати Сат                                                                                                    | <ul> <li>Новини</li> <li>Бланки податкової<br/>звітності</li> <li>Декларація про<br/>майновий стан</li> </ul>                                                             | <ul> <li>Експорт в PDF</li> <li>Експорт в XLS</li> <li>Ідентифікаційні дані</li> <li>Прізвище, ім'я та по батькові</li> <li>Податковий номер</li> </ul>                                             |                                                                                    |
| Полатника         Телефони         Пелетия           Порегляд звітності         Номер взяття в облік платника податків         082617156543           Введення звітності         Найменування ДПІ за основним місцем обліку         ЗАПОРІЗЬКА ОДПІ ГУ ДФС (ВІД-НЯ В ОЛЕКСАНДРІВСЬКОМУ Р-Н           Віднуївихідні         Код ДПІ за основним місцем обліку         826           Документи         Код ДПІ за основним місцем обліку         826           Документи         Адреса         УКРАЇНА, 69002, ЗАПОРІЗЬКА ОБЛАСТЬ, М.ЗАПОРІЖЖЯ, ОЛЕКСАНДРІВСЬКИЙ Р-Н, ВУЛ.           Дага звяття на облік платника податків         06.06.2017           Заяви, запити для отримоний цара основним місцем одатку         6.06.2017           Заяви, запити для отримонанти ресстрації платником податку         Адата взяття на облік платником податку           Сата розрахунків з боджетом         Дата внулювання ресстрації         6.06.2017           Стан розрахунків з сата влулювання ресстрації         Термін дії ресстрації         Термін дії рестрації           Стан розрахунків з сак ГДВ         Термін дії рестрації         Термін дії рестрації                                                                                                    | <ul> <li>Договір про визнання</li> <li>електронних документів</li> </ul>                                                                                                  | <ul> <li>         Реєстраційні дані     </li> <li>Особливий режим</li> </ul>                                                                                                    |                                                                                    |
| Перегляд звітності         Номер взяття на облік платника податків         082617156543           Введення звітності         Найменування ДП за основним місцем обліку         ЗАПОРІЗЬКА ОДПІ ГУ ДФС (ВІД-НЯ В ОЛЕКСАНДРІВСЬКОМУ Р-Н           В вхідні/вихідні         Код ДП за основним місцем обліку         826           документи         Адреса         УКРАЇНА, 69002, ЗАПОРІЗЬКА ОБЛАСТЬ, М.ЗАПОРІЖЖЯ, ОЛЕКСАНДРІВСЬКИЙ Р-Н, ВУЛ.           Дага взяття на облік платника податків         06.06.2017           Заяви, запити для отриканий підо реєстрації платником ПДВ         -           Дага реєстрації платником ПДВ         -           Дага реєстрації платником податку         -           Стан розрахунків з біоджетом         Дага взяття на блік платником податку           - сск ПДВ         Термін Дї реєстрації                                                                                                    | 🜆 Облікові дані<br>платника                                                                                                    | Телефони<br>Дата зняття з обліку                                                                                                    |                                                                                    |
| Ведення звітності       Найменування ДП за основним місцем обліку       ЗАПОРІЗЬКА ОДПІ ГУ ДФС (ВІД-НЯ В ОЛЕКСАНДРІВСЬКОМУ Р-Н         Відні/вихідні       Код ДП за основним місцем обліку       826         документи       Адреса       УКРАЇНА, 69002, ЗАПОРІЗЬКА ОБЛАСТЬ, М.ЗАПОРІЗЬКА ОДПЕРУДФС (ВІД-НЯ В ОЛЕКСАНДРІВСЬКОМУ Р-Н         Г. Листування з дФС       Адата взяття на облік платника податків       06.62.017         Г. Заяви, запити для отримоніцию податку       - Дані про ресстрації платником ПДВ       - Дана ресстрації платником ПДВ         Г. Адата ресстрації платником податку       - Дана взятля на облік податку       - Дана взяти податку         Г. Ста розрахунків з С. Ста розрахунків та сестрації       - Дана цельстрації       - Дана цельстрації         Термін д ї ресстрації       - Код ПД во сестрації       - Цельстрації         Термін д ї ресстрації       - Цельстрації       - Цельстрації                                                                                                    | 🖹 Перегляд звітності                                                                                                    | Номер взяття на облік платника податків                                                                                                    | 082617156543                                                                       |
| В кідні/вихідні         Код ДП за основним місцем обліку         826           документи         Адреса         УКРАЇНА, 69002, ЗАПОРІЗЬКА ОБЛАСТЬ, М.ЗАПОРІЖЖЯ, ОЛЕКСАНДРІВСЬКИЙ Р-Н, ВУЛ.           Д Листування з ДФС         Дата взяття на облік платника податків         06.06.2017           Заяви, запити для<br>отримання інформації         - Дані про реєстрації платником ПДВ                                                                                                    | 🖲 Введення звітності                                                                                                    | Найменування ДПІ за основним місцем обліку                                                                                                    | ЗАПОРІЗЬКА ОДПІ ГУ ДФС (ВІД-НЯ В ОЛЕКСАНДРІВСЬКОМУ Р-Н                             |
| ✓ Листування з ДФС   Дата взяття на облік платника податків 06.06.2017   → Заяви, запити для отримання інформації - Дані про реєстрацію платником ПДВ   → Стан розрахунків з юблакетом - Дата анулювання реєстрації   → Стан розрахунків з станування реєстрації - Цані про реєстрації   → Стан розрахунків з станування реєстрації - Цані про реєстрації   → Стан розрахунків з станування реєстрації - Цані про реєстрації   → Стан розрахунків з станування реєстрації - Цані про реєстрації   → Стан розрахунків з станування реєстрації - Цані про податку                                                                                                    | Вхідні/вихідні<br>документи                                                                                                    | Код ДПІ за основним місцем обліку<br>Адреса                                                                                                    | 826<br>УКРАЇНА, 69002, ЗАПОРІЗЬКА ОБЛАСТЬ, М.ЗАПОРІЖЖЯ, ОЛЕКСАНДРІВСЬКИЙ Р-Н, ВУЛ. |
| <ul> <li>→ Заяви, запити для<br/>отримання інформації</li> <li>→ Дані про реєстрацію платником ПДВ</li> <li>Дата реєстрації платником податку</li> <li>Дата анулювання реєстрації</li> <li>Дата анулювання реєстрації</li> <li>термін дії реєстрації</li> </ul>                                                                                                    | ☑ Листування з ДФС                                                                                                    | Дата взяття на облік платника податків                                                                                                    | 06.06.2017                                                                         |
| Ш показники СМКОР         Постава нулювання           ш сел РП         Причина акулювання           в сел РП         Індина самулювання                                                                                                    | <ul> <li>→ Заяви, запити для<br/>отримання інформації</li> <li>Стан розрахунків з<br/>бюджетом</li> <li>⇒ СЕА ПДВ</li> <li>Ⅲ Показники СМКОР</li> <li>Е СЕА РП</li> </ul> | <ul> <li>Дані про реєстрацію платником ПДВ<br/>Дата реєстрації платником податку<br/>Дата анулювання реєстрації<br/>Термін дії реєстрації<br/>Підстава анулювання<br/>Причина анулювання</li> </ul> |                                                                                    |

#### Рис. 5

### Облікові дані платника податків

Розділ «Облікові дані платника» (див. рис. 5). Тут ви можете побачити і перевірити всю свою реєстраційну інформацію: податковий номер (ІПН), П. І. Б., адреса, дані реєстрації платником єдиного податку, платником ПДВ, дані за ЄСВ, розрахункові рахунки, відкриті вами в банках.

Якщо ви бачите помилку в цьому розділі, можете звернутися до ДФС особисто, щоб її виправити.

·//

Порада колегам. Облікові дані мають можливість вивантаження у форматі PDF. Файл такого розширення можна використовувати для надання реєстраційної інформації партнерам, контрагентам для виставляння рахунків, укладення договорів тощо.

#### Контроль подання податкової та фінансової звітності

**Розділ «Перегляд звітності».** Тут знаходиться вся звітність, успішно здана платником до органу ДФС.

Можна подивитися, коли і яку звітність ви здавали, роздрукувати і вивантажити сам звіт і квитанцію № 2.

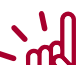

Порада колегам. Якщо ви прийшли працювати на нове підприємство, на якому відсутня тека «Звіти» з роздрукованою звітністю, тоді її можна відновити. Роздрукувати через цей сервіс. Звичайно, ця порада для тих, хто любить працювати з паперами.

БАЛАНС WWW.BALANCE.UA

# Подання податкової та фінансової звітності

#### Розділ «Введення звітності». Тут ви можете:

- створити, заповнити, перевірити і відправити звіти до органу ДФС.
   У режимі онлайн приходять відповіді з податкової;
- відстежувати і контролювати сам процес подання звіту до фінальної квитанції № 2;
- вивантажувати і роздруковувати звіти та квитанції.

# Сплата податків за актуальними реквізитами онлайн через платіжні системи

**Розділ «Стан розрахунків з бюджетом».** «Найулюбленіший» розділ платників. Раніше він навіть мав кольори: зелений кружечок означав, що «все

гаразд» із цим податком. А червоний сигналізував про недоїмку. Зараз кольори прибрали. І ми можемо орієнтуватися тільки на числові значення. Де «+» або «0» – це «все гаразд», а «-» – це недоїмка або заборгованість перед бюджетом.

Таким чином, платник бачить і може контролювати розмір сплачених податків через доступ до інтегрованої картки у ДФС (особових рахунків платника).

Для фізосіб-підприємців додано бонус: можна сплатити податки онлайн через платіжні системи, використовуючи особисту банківську картку. Це зручно тим, хто не має розрахункового рахунка підприємця в банку, але має особисту банківську картку.

| <b>Електронний кабінет</b> Ре         | еєстри Календар Контакти |                                                                                                    |                             |           |
|---------------------------------------|--------------------------|----------------------------------------------------------------------------------------------------|-----------------------------|-----------|
| Стан розрахунків з бюджетом           |                          |                                                                                                    |                             |           |
| 🖼 Новини                              | Рік 2018 🔻 ОДФС Усі      | •                                                                                                    |                             |           |
| Бланки податкової<br>звітності        | одфс                     | ЗАПОРІЗЬКА ОДПІ ГУ ДФС (ВІД-НЯ В ОЛЕКСАНДРІВСЬКОМУ Р-Н                                               | Нараховано/зменшено         | 62 033,53 |
| Декларація про                        | Назва податку            | Єдиний податок з фізичних осіб                                                                       | Сплачено до бюджету         | 62 049,74 |
| майновий стан                         | Платіж<br>Код ЄДРПОУ     | 3018050401 00                                                                                        | Повернуто з оюджету<br>Пеня | 0.00      |
| 🛢 Договір про визнання                | отримувача               |                                                                                                    | Недоїмка                    | 0,00      |
| електронних документів                | мфО                      | 899998                                                                                               | Переплата                   | 16,21     |
| Облікові дані<br>платника             | Назва отримувача         | УДКСУ В ОЛЕКСАНДРІВСЬКОМУ РАИОНІ М. ЗАПОРІЖЖЯ ЗАПО<br>33216866008003                                 | Залишок несплаченої пені    | 0,00      |
| Перегляд звітності Введення звітності | рогттопе com Сплатити    | и еазурау   Сплатити                                                                                 |                             |           |
| 🕰 Вхідні/вихідні                      | одфс                     | ЗАПОРІЗЬКА ОДПІ ГУ ДФС (ВІД-НЯ В ОЛЕКСАНДРІВСЬКОМУ Р-Н                                               | Нараховано/зменшено         | 9 483,54  |
| документи                             | Назва податку            | ДЛЯ ФІЗ.ОСІБ - ПІДПР, У Т.Ч. ЯКІ ОБРАЛИ СПР. СИСТ. ОПОДАТК.ТА ОСІБ, ЯКІ ПРОВОДЯТЬ НЕЗАЛЕЖНУ ПРОФ. ДІ | Сплачено до бюджету         | 9 483,54  |
| ⊠ Листування з ДФС                    | Платіж                   | 70 71040000 00                                                                                       | Повернуто з бюджету         | 0,00      |
|                                       | Код ЄДРПОУ<br>отримувача | 39488184                                                                                             | Пеня                        | 0,00      |
| отримання інформації                  | МФО                      | 813015                                                                                               | Переплата                   | 0,00      |
| Стан розрахунків з<br>бюджетом        | Назва отримувача         | ЗАПОРІЗЬКА ОБ'ЄДНАНА ДЕРЖАВНА ПОДАТКОВА ІНСПЕКЦІЯ                                                    | Залишок несплаченої пені    | 0,00      |
| ≓ СЕА ПДВ                             | Бюджетний рахунок        | 37199204020826                                                                                       |                             |           |
| Показники СМКОР                       | portmone.com Сплатити    | и ессу Ррау Сплатити                                                                                 |                             |           |
| 📰 CEA PΠ                              |                          |                                                                                                    |                             |           |

Рис. 6

З переваг цього розділу можна ще відзначити, що при частій зміні реквізитів для сплати податків до бюджету тут відображаються найправильніші і чинні наразі реквізити. І якщо ви формуєте платіжне доручення і сумніваєтеся в правильності нових даних, можете подивитися і перевірити правильність реквізитів у себе в кабінеті.

Хто пам'ятає утомливі звіряння з податковою і Пенсійним фондом? Вони залишилися у минулому. Тепер через кабінет платник може відстежувати інформацію за кожним податком. Тільки потрібно трохи розібратися, як її читати. Якщо за сплатою податку все зрозуміло, то нарахування «лягає» на особовий рахунок за своїми правилами. Після закінчення строку для здачі звіту.

10 -jug

-

Порада колегам. Частіше заглядайте до «Стану розрахунків з бюджетом», перевіряйте правильність нарахування податків. I якщо помітите помилку – звертайтеся до органу ДФС. Не варто забувати, що у фіскальній службі працюють теж люди, які можуть помилятися.

# Електронне листування з ДФС

Розділ «Листування з ДФС» дозволяє відправляти листи, пропозиції, скарги, консультації та інші документи до податкової служби.

| Електронний кабінет                            | Реєстри Календар Контакти              |                                                         |       |        |  |  |
|------------------------------------------------|----------------------------------------|---------------------------------------------------------|-------|--------|--|--|
| Вхідні/вихідні документи                       |                                        |                                                         |       |        |  |  |
| 🖽 Новини                                       | Код ДПІ                                | 8 ЗАПОРІЗЬКА 🗸                                          |       |        |  |  |
| Бланки податкової<br>звітності                 | Тип                                    | Лист                                                    | j     |        |  |  |
| Декларація про<br>майновий стан                | Тематика                               | Пропозиція (зауваження)<br>Заява (клопотання)<br>Скарга |       |        |  |  |
| Договір про визнання<br>електронних документів | Короткий зміст                         | Консультація<br>Роз'яснення                             |       |        |  |  |
| Облікові дані<br>платника                      | Файл (у форматі pdf,<br>обмеження 2мб) | Лист<br>Відповідь на лист ДФС                           |       | Обрати |  |  |
| 🖹 Перегляд звітності                           |                                        |                                                         |       |        |  |  |
| 🖾 Введення звітності                           | 🖺 Зберегти 🛛 🗶 Відмінити               |                                                         |       |        |  |  |
| Вхідні/вихідні<br>документи                    |                                        | -                                                       |       |        |  |  |
| ☑ Листування з ДФС                             |                                        |                                                         |       |        |  |  |
| Заяви, запити для<br>отримання інформації      |                                        |                                                         |       |        |  |  |
| ОТ Стан розрахунків з<br>бюджетом              |                                        |                                                         |       |        |  |  |
| ≓ СЕА ПДВ                                      |                                        |                                                         |       |        |  |  |
| Показники СМКОР                                |                                        |                                                         |       |        |  |  |
| E CEA PI                                       |                                        |                                                         |       |        |  |  |
|                                                |                                        | Pv                                                      | 16. 7 |        |  |  |

БАЛАНС <u>WWW.BALANCE.UA</u>

# Подання заяв і запитів до ДФС, отримання довідок

| Електронний кабінет             | Реєстри Календар | о Контакти          |                                                                                                    |                        |
|---------------------------------|------------------|---------------------|----------------------------------------------------------------------------------------------------|------------------------|
| Введення звітності / Ство       | рити             |                     |                                                                                                    |                        |
| Новини Бланки податкової        | 2018             | Листопад 👻 F13 Запи | ти 🔹                                                                                                    |                        |
| звітності                       | Період 🗢         | Форма 🗕             | Назва 🗢                                                                                                    | Граничний термін<br>\$ |
| Декларація про<br>майновий стан | Листопад         | F1300305            | ЗАЯВА про надання довідки про відсутність заборгованості з платежів, контроль за справлянням яких покладено на контролюючі органи                                           | 30.11.2018             |
| Договір про визнання            | Листопад         | F1301701            | Запит про отримання витягу з реестру платників податку на додану вартість                                                                                                   | 30.11.2018             |
| електронних документів          | Листопад         | F1301703            | Запит про отримання витягу з реестру платників податку на додану вартість                                                                                                   | 30.11.2018             |
| Облікові дані<br>платника       | Листопад         | F1301802            | Запит щодо отримання відомостей з Державного реєстру фізичних осіб - платників податків про суми/джерела виплачених доходів та<br>утриманих податків в електронному вигляді | 30.11.2018             |
| Перегляд звітності              | Листопад         | F1302501            | Запит про надання витягу з реєстру платників акцизного податку з реалізації пального                                                                                        | 30.11.2018             |
|                                 | Листопад         | F1302901            | Запит щодо стану окремого (електронного) рахунку платника акцизного податку з реалізації пального в СЕАРП                                                                   | 30.11.2018             |
| Введення звітності              | Листопад         | F1310107            | Реестраційна заява платника податку на додану вартість, форма №1-ПДВ                                                                                                    | 30.11.2018             |
| 🕰 Вхідні/вихідні                | Листопад         | F1310301            | Заява про ресстрацію платника акцизного податку з реалізації пального                                                                                                    | 30.11.2018             |
| документи                       | Листопад         | F1310403            | ЗАЯВА про анулювання реєстрації платника податку на додану вартість                                                                                                    | 30.11.2018             |
| ⊠ Листування з ДФС              | Листопад         | F1311801            | Заява про внесення сільськогосподарського товаровиробника до Реєстру отримувачів бюджетної дотації, форма № 1-РОБД                                                          | 30.11.2018             |
| Заяви, запити для               | Листопад         | F1311901            | Заява про зняття сільськогосподарського товаровиробника з реєстрації як отримувача бюджетної дотації, форма № 2-РОБД                                                        | 30.11.2018             |
| отримання інформації            | Листопад         | F1312002            | Повідомлення про об'єкти оподаткування або об'єкти, пов'язані з оподаткуванням або через які провадиться діяльність, форма № 20-ОПП                                         | 30.11.2018             |
| Отан розрахунків з              | Листопад         | F1312201            | Заява про взяття на облік за неосновним місцем обліку, форма № 17-0ПП                                                                                                    | 30.11.2018             |
| бюджетом<br>→ сса пар           | Листопад         | F1312302            | Додаток до Критеріїв оцінки ступеня ризиків, достатні для зупинення реєстрації податкової накладної/розрахунку коригування в Єдиному<br>реєстрі податкових накладних        | 30.11.2018             |
| ← ссиндв                        | Листопад         | F1312603            | ПОВІДОМЛЕННЯ щодо подачі документів про підтвердження реальності здійснення операцій по відмовленим ПН/РК                                                                   | 30.11.2018             |
| E Показники СМКОР               |                  |                     |                                                                                                    |                        |
| CEA DO                          |                  |                     |                                                                                                    |                        |

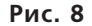

Розділ «Заяви, запити для отримання інформації» полегшує життя платникові податків, позбавляючи зайвих візитів до фіскалів. Через цей розділ можна подати заяву або запит на отримання інформації від податкової. Заява обробляється, і в належний строк надходить відповідь. Якщо вам потрібний паперовий примірник відповіді з печаткою податкової, тоді ви його отримуєте в податковому органі.

Перелік запитів-документів, з якими ви можете звернутися, зазначений у цьому розділі. Він дуже великий. Використовуйте можливості цього розділу, економлячи свій час офлайн.

## СЕА ПДВ

Розділи «СЕА ПДВ», «Показники СМКОР», «Реєстрація ПН/РК», «ЄРПН»

створені для платників ПДВ. За допомогою цих розділів платник може здійснювати дуже багато операцій. Наприклад, реєструвати податкові накладні/розрахунки коригування (далі – ПН/РК), відстежувати показники ліміту для реєстрації ПН/РК, бачити, хто йому зареєстрував ПН/РК, спостерігати рух за спецрахунком ПДВ.

У розділі «Показники СМКОР» можна побачити значення своїх показників **Р** і **D** за системою моніторингу критеріїв ризику платника ПДВ.

Також тут можна подивитися свою позитивну історію **(ППІ)**, яка оновлюється кожного місяця фіскальною службою.

Звичайно, цей розділ потребує особливої уваги і детальнішого розгляду, що не входить до завдання цієї консультації.

БАЛАНС WWW.BALANCE.UA

# · المر

Порада колегам. Як підказує досвід, масові документальні перевірки йдуть у минуле. Реформування фіскальної служби дає свої результати: ряди інспекторів сильно порідшали. Перевірки переходять у режим онлайн. Створені електронні системи: СЕА ПДВ, СЕА РП, кабінет платника податків. Звітність уся переходить до Інтернету.

Нас моніторять через сервіси, не виходячи на документальні перевірки і не проглядаючи кожний папірець. Тому та інформація, яка є в кабінеті за СМКОР та ППІ, дозволяє платникові своєчасно реагувати і поводитися гнучкіше, покращувати свої показники, не чекаючи блокування ПН/РК і припинення діяльності підприємства. А значить: дивимося, реагуємо, спокійно працюємо.

# Плюси і мінуси електронного кабінету платника податків

Підбиваючи підсумки нашого знайомства з кабінетом платника, виділимо основні плюси і мінуси цього сервісу.

# Плюси кабінету

1. Безплатність і доступність для користувача.

При постійному дорожчанні програм для здачі звітності в нашій країні це величезна перевага для невеликих компаній/підприємців.

2. Віддалений доступ.

Бухгалтер/підприємець, знаходячись у будь-якій точці світу, у будь-який час, у відпустці або відрядженні, може виконати безліч фіскальних функцій лише за наявності Інтернету та ЕЦП.

3. Приватно-фіскальна інформативність.

Жодна платна програма не дає інформацію, яка є у ДФС. Так, ви можете через платні програми відправляти запити до податкової служби, реєструвати ПН/РК, здавати звіти. Але. Розрахунки з бюджетом, облікові дані, показники СМКОР і ППІ є тільки в кабінеті!

Жодна платна програма не синхронізована, не інтегрована з електронною системою ДФС, як кабінет платника податків.

Можна навести таке порівняння. Будь-яка платна програма є приватною програмою розробника, окремим додатком, який працює/комунікує із системами ДФС. А кабінет платника податків є «віконцем ДФС», через яке платник і фіскальна служба обмінюються документами та інформацією.

# Мінуси кабінету

**1.** Не допрацьовано сервіс формування щомісячної звітності за додатком 4 (звіт з ЄСВ). А саме: при великій кількості працівників немає можли-

вості скопіювати звіт за минулий місяць. При заповненні вручну різко зростає ризик помилок в ІПН та інших персональних даних працівника. Незручно і не дороблено до кінця.

У платних програмах є можливість скопіювати звіт для поточного періоду. Таким чином, якщо не міняється сума зарплати й інші дані, бухгалтерові простіше формувати поточний звіт з ЄСВ. Міняємо тільки місяць, за який подаємо звіт. Персональна інформація за працівниками зберігається. На те вона і платна програма, щоб було зручно.

Сподіваємося, що розробники кабінету допрацюють цей сервіс і здавати звіт за ЄСВ буде комфортніше через кабінет.

2. Залежність від наявності Інтернету/електроенергії.

Робота комп'ютера, як і будь-якого подібного пристрою, залежить від наявності електроенергії. Але із цим у нас ніби все стабільно. А робота з кабінетом безпосередньо залежить від наявності та якості Інтернету. Тому для спокійної роботи із цим сервісом питання якісного Інтернету має бути вирішено заздалегідь.

3. Необхідність продовжувати електронні ключі (ЕЦП) кожні 2 роки.

Це трохи напружує, оскільки з простроченими ключами зайти до кабінету неможливо. Правда, у цьому питанні намітилися позитивні зміни. За певних умов тепер можна формувати ключі віддалено без відвідування податкової. Сподіваємося, що сервіс видачі безплатних ключів і далі буде розвиватися і вдосконалюватися.

4. «Зависання» під час найбільшої активності користувачів.

Це найголовніший мінус кабінету, як і будь-якого електронного сервісу податкової служби. При одночасному масовому заході користувачів до кабінету відбувається «зависання» і технічні перебої. Це дуже нервує і деморалізує користувачів, які з якихось причин затягнули здачу/сплату/реєстрацію. Уникнути цього можна, якщо робити все по можливості заздалегідь. Не в останній день/годину.

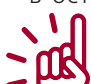

Порада колегам. Заходьте до кабінету не в годину «пік», а в годину/день, коли на сайті немає «гармидеру».

# Висновок

На практиці сучасний бухгалтер, як мудра бджола, збирає мед з усіх квітів. Іншими словами, користується у своїй роботі і платними програмами, і кабінетом платника податків. Використовує переваги всіх сервісів. Так ви економите сили, час і нерви.

Марина ПіДГОРОДЕЦЬКА, практикуючий бухгалтер-експерт